# MaxGauge for MySQL リポジトリバックアップ 運用ガイド

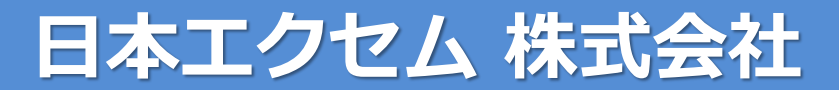

http://www.ex-em.co.jp

2021年2月

# リポジトリDBのバックアップ

MaxGaugeで収集したデータはロギングサーバのリポジトリDBに保存されます。リポジトリDBに保存されたデータはデフォルトで31日経過すると自動的に削除されます。(保存期限は変更可能) 製品に付属するmfmtoolsのバックアップ機能は、リポジトリDBのデータをバックアップして保存期限より古いデータをバックアップファイルとして保存することが可能です。

また、mfmtoolsで取得したバックアップファイルは、リポジトリDBにリストアすることが可能です。リ ポジトリDBの保存期限を経過した過去のデータを閲覧したい場合は、mfmtoolsを利用してバ ックアップファイルをリポジトリDBにリストアすることで、MaxGaugeから過去の監視データを閲覧す ることが出来ます。

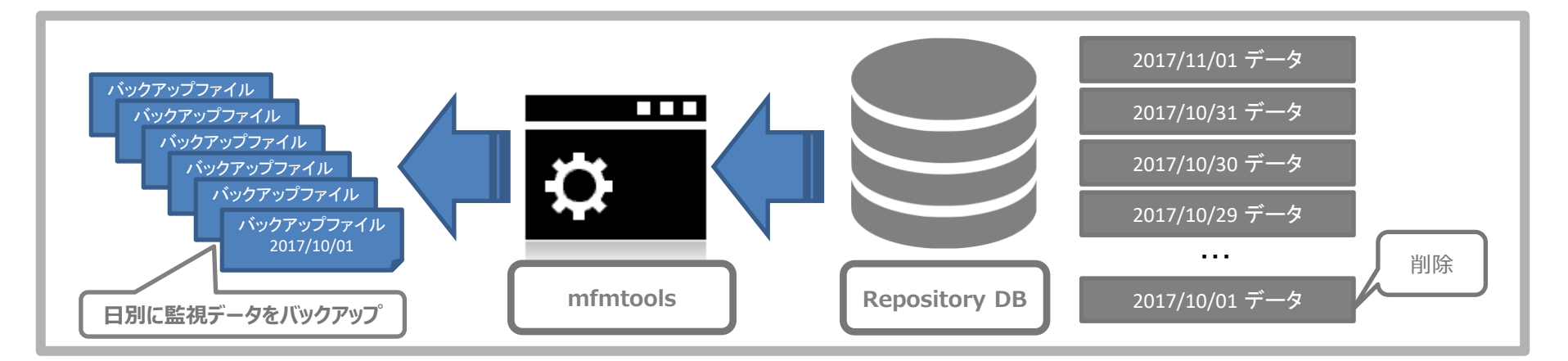

(C) EXEM JAPAN Corp. All Rights Reserved.

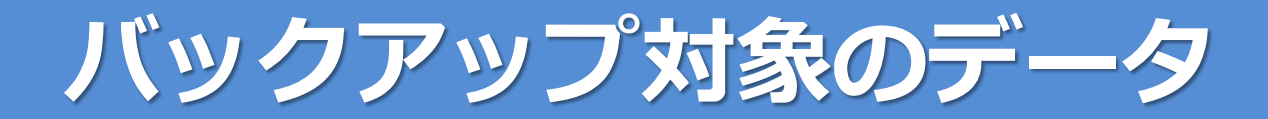

# バックアップツールがバックアップするデータには主に2種類のデータがあります。

■ マスターデータ

マスターデータは、MaxGaugeの設定情報などが含まれます。 マスターデータには、MaxGaugeに登録されたデータベースの情報、アラート設定、などの情 報が含まれます。

#### ■ 監視データ

監視データは、MaxGaugeが監視対象DBから取得したデータを示します。監視データには、 アクティブセッション、SQLの実行情報、OSのCPU、メモリの使用状況などの情報などが含ま れます。

監視データのバックアップは、日単位でバックアップされます。

# mfmtoolsの導入

# ■ インストール

インストールの詳細手順は「 mfmtools 利用ガイド 」をご参照ください。

#### ■ 設定するパラメータ

バックアップ関連の主なパラメータ

| 設定ファイル名        | パラメータ               | 説明                                    |
|----------------|---------------------|---------------------------------------|
| mfm_config.ini | db_user/db_password | MySQL (リポジトリDB)に接続す<br>るユーザ名とパスワードを設定 |
| mfm_backup.cfg | backupdir           | バックアップファイルが保存されるディ<br>レクトリを指定         |

マスターデータのバックアップ

実行コマンド

/opt/maxgauge/mfmtools/bin/mfm\_repo\_master\_backup.py

実行時点のマスターデータがバックアップされます

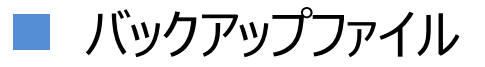

mysql-mfm-master\_<YYYYMMDD>. tar.gz

コマンドを実行した日の日付がファイル名に付与されます

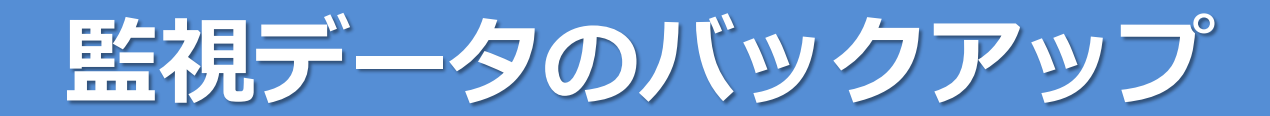

#### Ⅰ 実行コマンド

/opt/maxgauge/mfmtools/bin/mfm\_repo\_backup.py -d <YYYYMMDD>

<YYYYMMDD>で指定した監視データがバックアップされます

バックアップファイル

mysql-mfm-<YYYYMMDD>. tar.gz

バックアップした監視データの日付がファイル名に付与されます

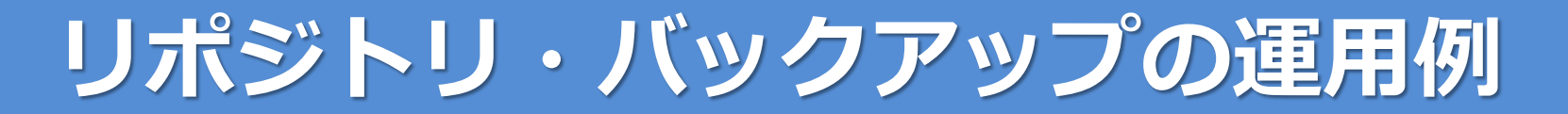

### MaxGaugeのリポジトリのバックアップ運用例(CRONによる定期実行)

|設定例(1)

5 6 \* \* \* /opt/maxgauge/mfmtools/bin/mfm\_repo\_master\_backup.py > /dev/null 2>&1 5 7 \* \* \* /opt/maxgauge/mfmtools/bin/mfm\_repo\_backup.py -d `date +"¥%Y¥%m¥%d" -d "1 days ago"` > /dev/null 2>&1

マスターデータと前日の監視データを毎日取得する例です。

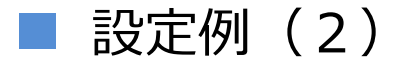

5 6 \* \* 0 /opt/maxgauge/mfmtools/bin/mfm\_repo\_master\_backup.py > /dev/null 2>&1 5 7 \* \* \* /opt/maxgauge/mfmtools/bin/mfm\_repo\_backup.py -d `date +"¥%Y¥%m¥%d" -d "1 days ago"` > /dev/null 2>&1

マスターデータは、毎週日曜日のみ、前日の監視データを毎日取得する例です。MaxGaug eの設定の変更が少ない場合はマスターデータのバックアップは週1回などに変更することで管 理するバックアップファイル数を削減することが出来ます。

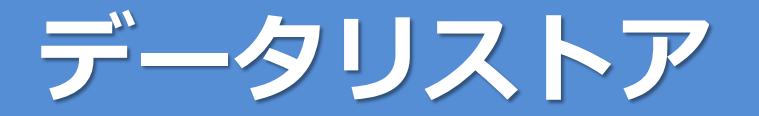

監視データの有効期限が切れて、リポジトリよりデータが削除された場合、バックアップファイル よりデータをリストアすることでパフォーマンスアナライザでデータを閲覧することが可能です。

### ■ 監視データのリストア

/opt/maxgauge/mfmtools/bin/mfm\_repo\_restore.py -l

リストア可能な監視データのバックアップファイルが表示されます。

/opt/maxgauge/mfmtools/bin/mfm\_repo\_restore.py -d <YYYYMMDD>

「-I」オプションで表示された日付を「-d」オプションに指定します。

(C) EXEM JAPAN Corp. All Rights Reserved.

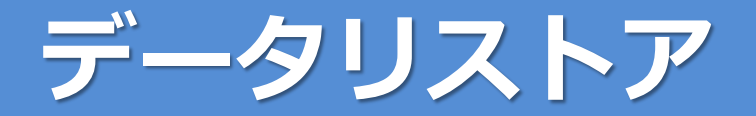

## ■ マスターデータリストア

マスターデータのリストアは、「過去の状態にMaxGaugeのデータを復元する」「リポジトリデータを他のMySQLに移動する」「データ破損からの復旧」などで利用します。

mfm\_repo\_restore\_master.py コマンドを利用してマスターデータをリストアします、コマンドの使用方法は「mfmtools利用ガイド」をご参照ください。

■ リポジトリの復元、移動の主な手順

リポジトリを別にサーバに移動、もしくは、障害よる復旧など、再構築する主な手順は以下となります。

- ① /opt/maxgauge/mfm/bin/install/install.shでMaxGauge用のDBを作成
- ② mfm\_repo\_catalog.py -r カタログファイルをリストア
- ③ mfm\_repo\_restore\_master.py でマスターデータをリストア
- ④ mfm\_repo\_restore.py で監視データをリストア